How to add an announcement post to The Cedar Fall AAUW Branch Website cedarfalls-ia.aauw.net

The announcement will show up in the NEWS section, always newest announcement first.

Step 1: Login Scroll down to the bottom of the page. Click here.

Enter your username and password.

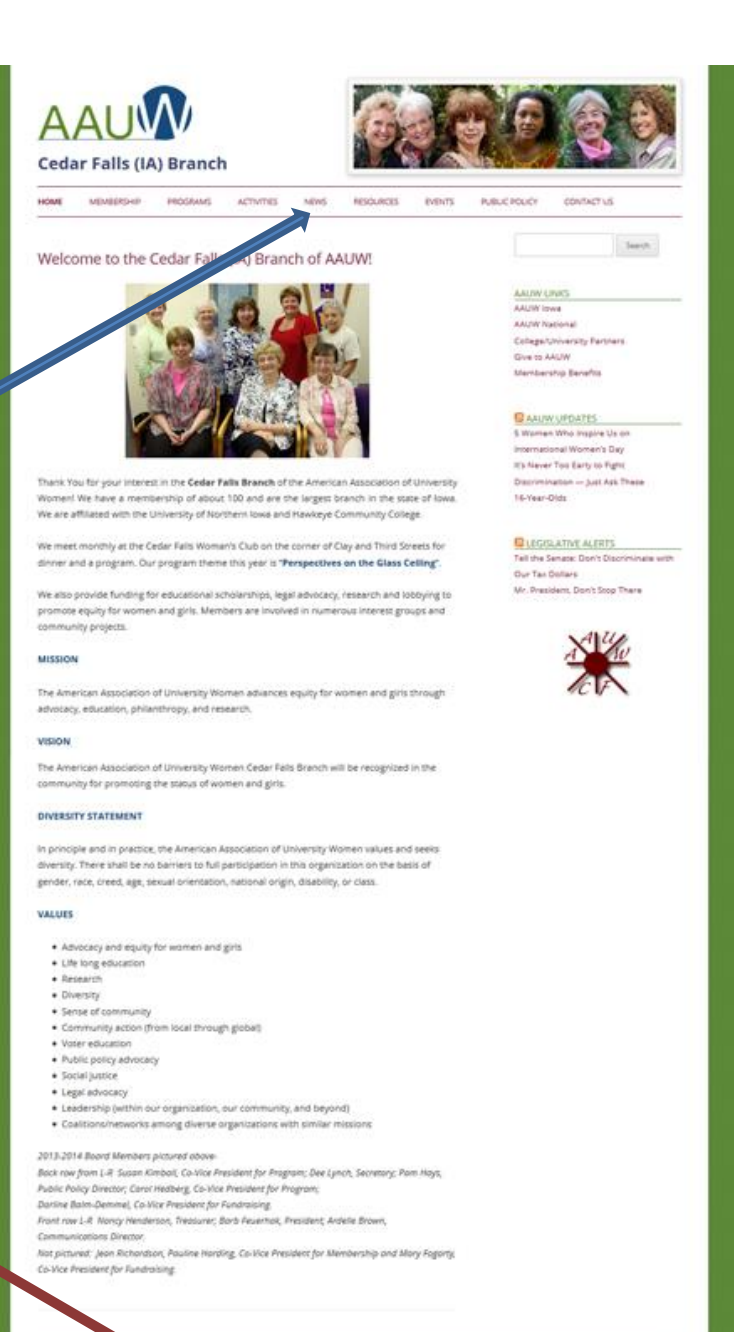

CALW Ceder Falls (A) Branch ( Login ) AAUM National

## Logging in opens the dashboard. Lots of options however, you are going to use the POSTS Section.

| Dashboard Dashboard                                                                                     |                                             |                                 | Screen                                                                                                    | Options • He                                                                         |
|----------------------------------------------------------------------------------------------------|---------------------------------------------|---------------------------------|----------------------------------------------------------------------------------------------------|--------------------------------------------------------------------------------------|
| Home<br>At a Glance                                                                                     |                                             | .▲ Qu                           | uick Draft                                                                                                    |                                                                                      |
| ★ 3 Posts ★ Posts WordPress 3.8.1 runn                                                                  | 16 Pages                                    | Т                               | Title                                                                                                    |                                                                                      |
| Media     Storage Space     Links                                                                       | 0                                           | V                               | What's on your mind?                                                                                                    |                                                                                      |
| Pages                                                                                                   | wed 144.72 MB (15%) Space C                 | sea                             | Save Draft                                                                                                    |                                                                                      |
| Activity                                                                                                |                                             |                                 |                                                                                                    |                                                                                      |
| Profile         Recently Published           Tools         Jan 6th, 4:58 pm           Doc 13th, 1:03 pm | Good things are happening at the Branch Boa | See 1 more Dr<br>rd Meeting thi | rans<br>imp this is a draft January 6, 2014<br>iis is a draft5                                                                                                    |                                                                                      |
| Collapse menu                                                                                           | Support four Local Scholarship & Thank you: | W                               | /ordPress News                                                                                                    |                                                                                      |
|                                                                                                    |                                             | W<br>Afi<br>an<br>ad<br>da<br>W | VordPress 3.8.1 Maintenance Release January 23, 2014<br>fter six weeks and more than 9.3 million downloads of WordPress<br>nnounce WordPress 3.8.1 is now available. Version 3.8.1 is a mai<br>ddresses 31 bugs in 3.8, including various fixes and improvemen<br>ashboard design and new themes admin screen. An issue with ta<br>/P_Query [] | ss 3.8, we're pleased<br>ntenance releases t<br>ts for the new<br>axonomy queries in |
|                                                                                                    |                                             | w                               | /PTavern: A Look Behind PropsPress: A Site Dedicated to Wo<br>/PTavern: Visualize WordPress Project Stats With Ohloh<br>/PTavern: What Is The Future Of Comments In WordPress?                                                                                                    | ordPress Contribu                                                                    |

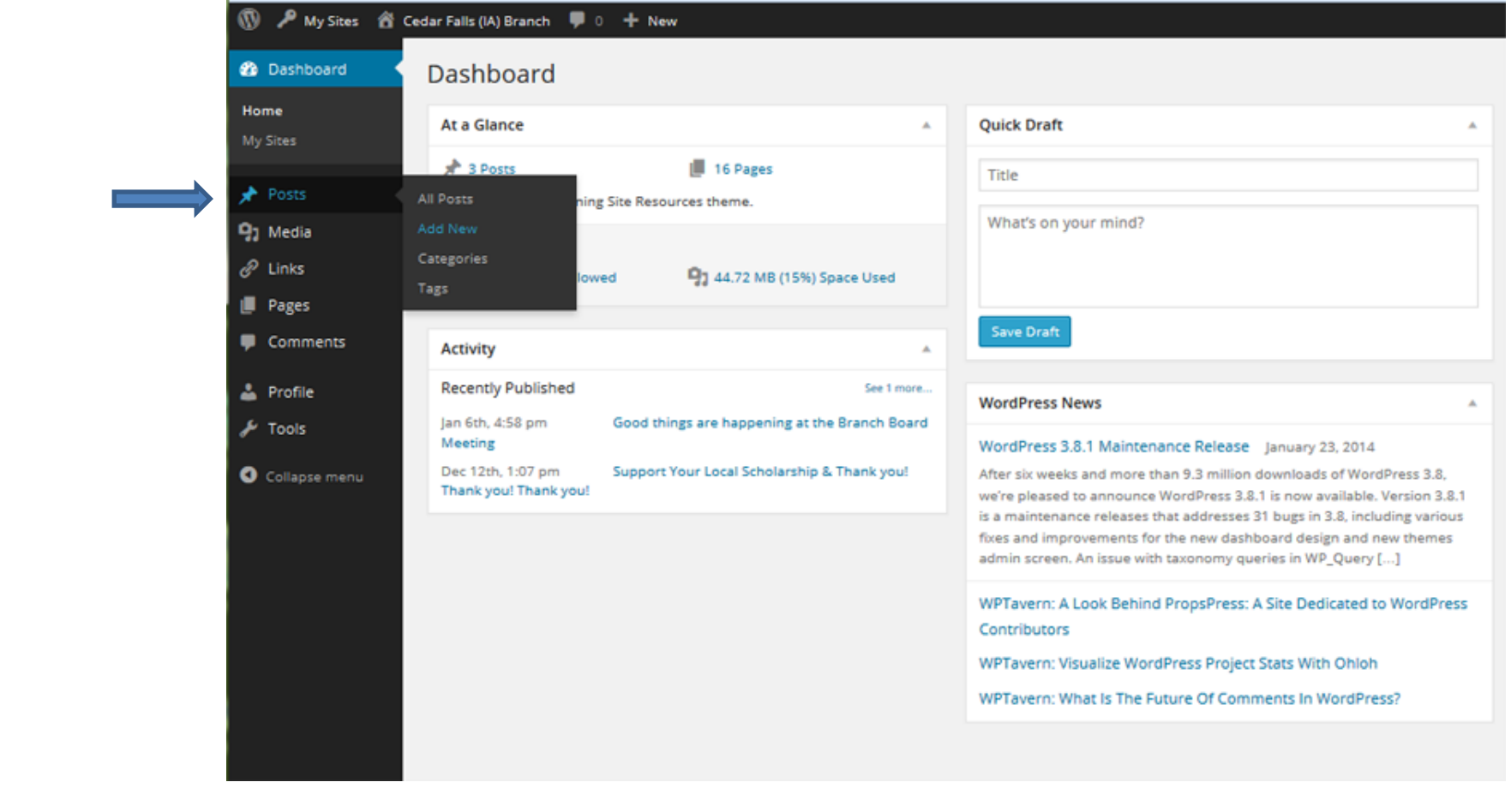

Step 2:Start your post Mouse over Posts. Click on Add New.

## Step 3: Create your post

## Type in a title here.

## Type or paste the message here.

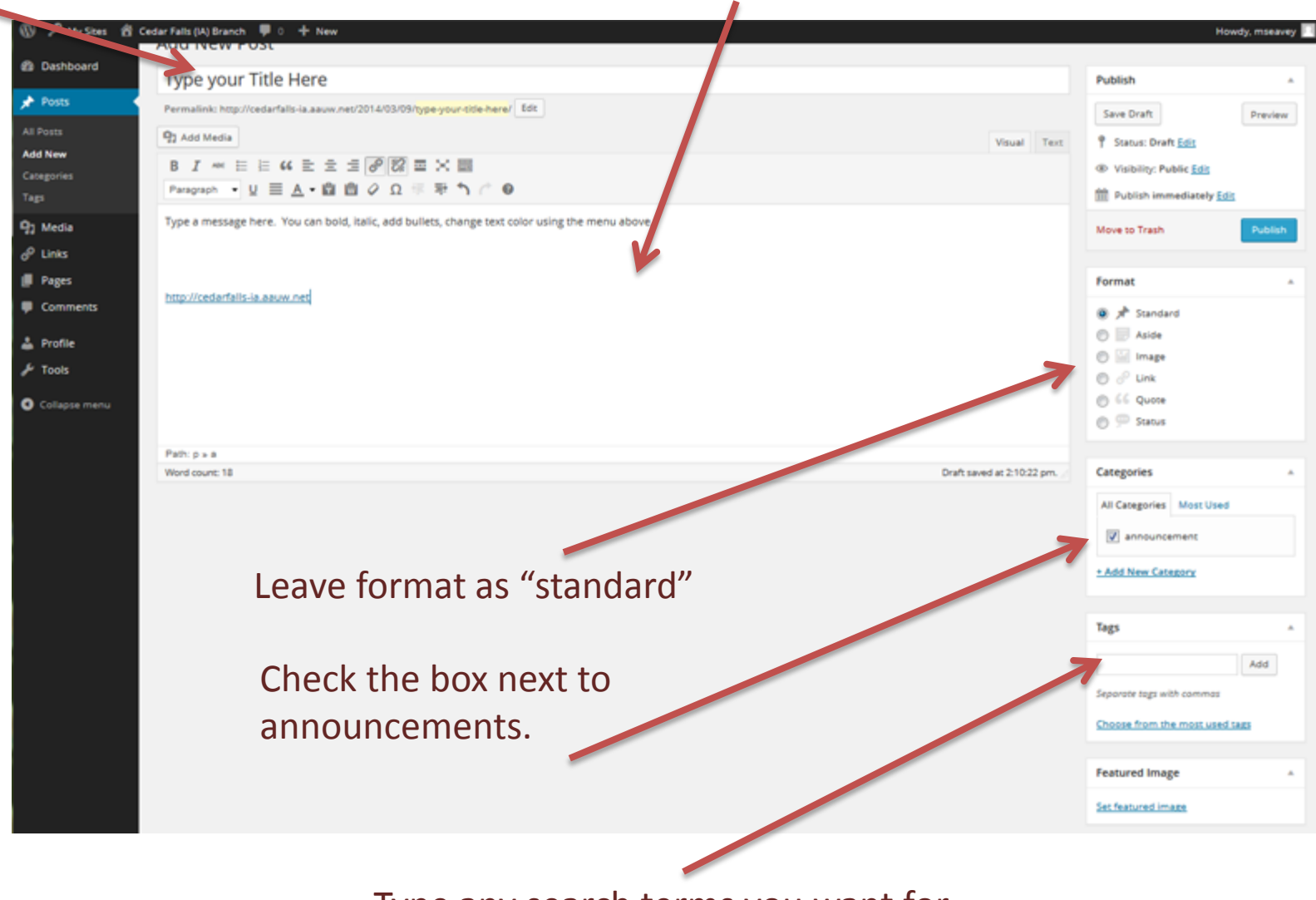

Type any search terms you want for this post here.

Optional: Add a link to a website or Another page in this website.

Select text in the post and then click on the Link symbol.

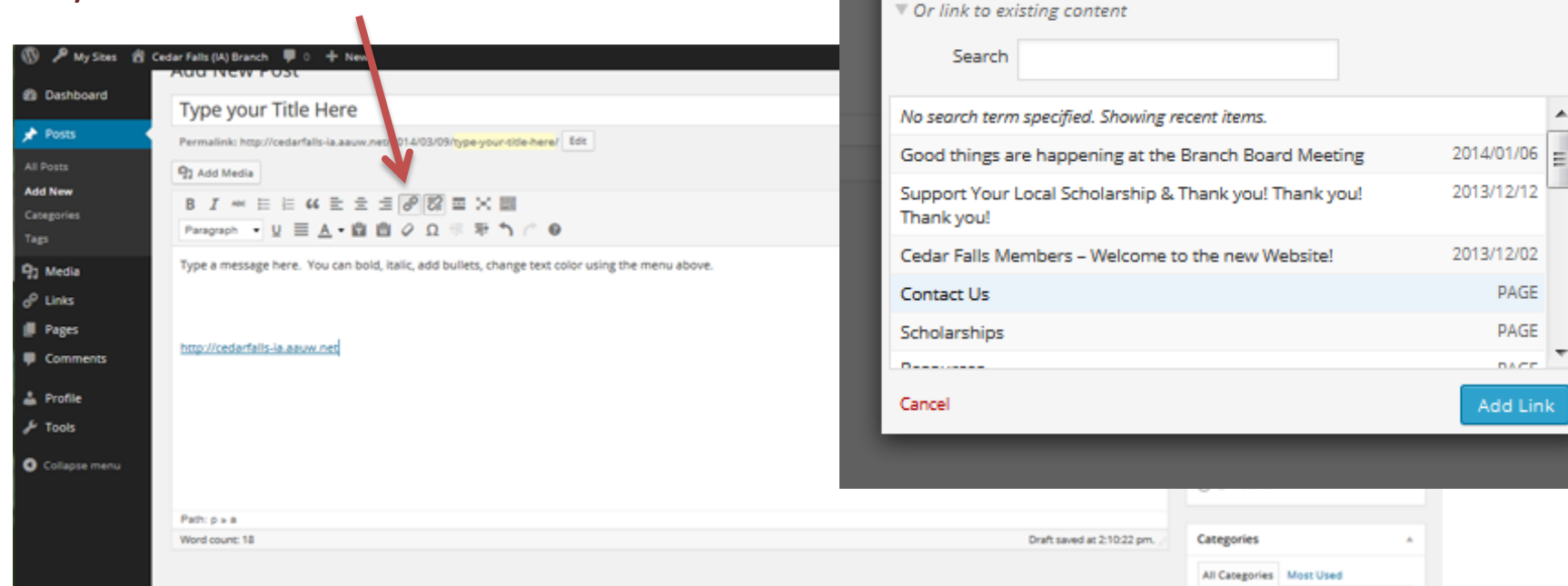

Insert/edit link

Open link in a new window/tab

Enter the destination URL

Title

URL http://

×

A popup box will open. Type/paste in a website URL –or- select a page within Our website from the list at the bottom. Click Add Link. Now the selected text in The post will be an active link. Step 4: Publish your post.

|               | Type your Title Here                                                                                           | Publish                                                                                              |
|---------------|----------------------------------------------------------------------------------------------------|----------------------------------------------------------------------------------------------------|
| 📌 Posts       | Permalink: http://cedarfalis-ia.aauw.net/2014/03/09/ <mark>type-your-cide-here</mark> / Edit                   | Save Draft Prev                                                                                      |
|               | 93 Add Media                                                                                                   | Status: Draft Edit                                                                                   |
| Add New       |                                                                                                    | Visibility: Public Edit                                                                              |
| Categories    | Paragraph • U 国 A • 曲 曲 & G 带 带 1 个 0                                                                          | Publish immediately Edit                                                                             |
| 93 Media      | Type a message here. You can bold, italic, add bullets, change text color using the menu above.                | Move to Trash Publ                                                                                   |
| P Links       |                                                                                                    |                                                                                                    |
| 📕 Pages       |                                                                                                    | Format                                                                                               |
| Comments      | http://cedarfalls-ia.aauw.net                                                                                  | 🔘 📌 Standard                                                                                         |
| A Profile     |                                                                                                    | 🔿 📄 Aside                                                                                            |
| F Tools       |                                                                                                    | 🖱 🔛 Image                                                                                            |
|               |                                                                                                    | ⊖ d <sup>o</sup> Link                                                                                |
| Collapse menu |                                                                                                    | Status                                                                                               |
|               | And a second second second second second second second second second second second second second second second |                                                                                                    |
|               | Path: p > a<br>Word count: 18 Draft saved at 2:10:22 pm.                                                       | Categories                                                                                           |
|               |                                                                                                    |                                                                                                    |
|               |                                                                                                    | All Cabegories Most Cled                                                                             |
|               |                                                                                                    | announcement                                                                                         |
|               |                                                                                                    | + Add New Category                                                                                   |
|               |                                                                                                    |                                                                                                    |
|               |                                                                                                    | Tags                                                                                                 |
|               |                                                                                                    | Add.                                                                                                 |
|               |                                                                                                    | Press                                                                                                |
|               |                                                                                                    |                                                                                                    |
|               |                                                                                                    | Separate tags win commas                                                                             |
|               |                                                                                                    | Separate tags with commos<br>Choose from the most used tags                                          |
|               |                                                                                                    | Separate tags with commas<br>Choose from the most used tags                                          |
|               |                                                                                                    | Separate tags with common<br>Choose from the most used tags                                          |
|               |                                                                                                    | Separate tags with commas<br>Choose from the most used tags<br>Featured kinage<br>Set feature timage |
|               |                                                                                                    | Separate tags with commas<br>Choose from the most used tags<br>Featured Mage<br>Set feature ( limage |
|               |                                                                                                    | Separate tags wir commas<br>Choose from: in most used tags<br>Featured I wage<br>Set feature I image |
| ble ch        | eck to be sure that there is a check next to announcement                                                      | Separate tags wir commas<br>Choose from the most used sats<br>Featured in age<br>Set feature? image  |
| ble ch        | eck to be sure that there is a check next to announcement                                                      | Separate tags with commos<br>Choose from the most used tags<br>Featured biage<br>Set feature? image  |

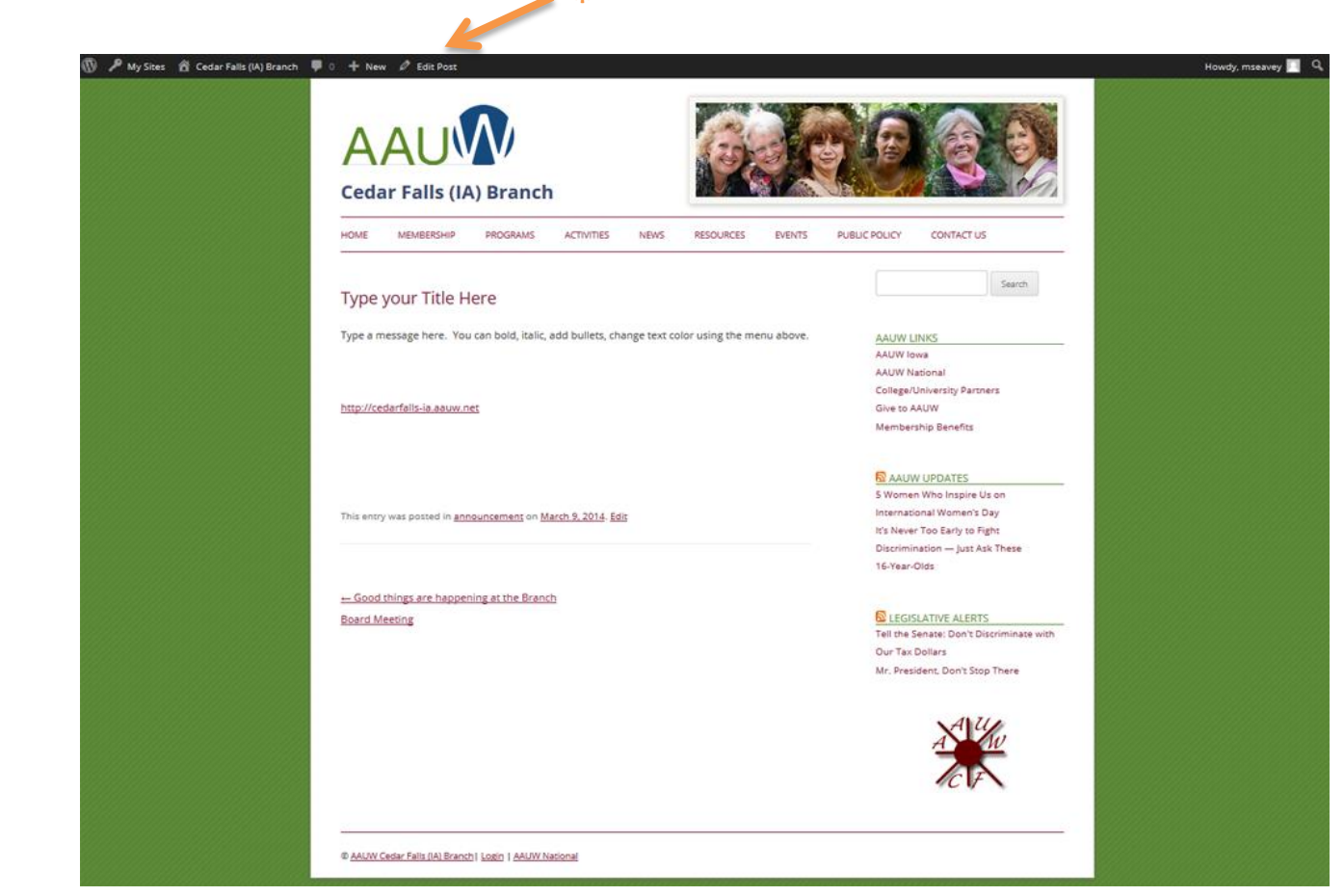

View, Edit, and Logout

After the post is published,

Click on view post to go to the posts own page (above) or on News >> Announcements.

If you see a mistake, click on the edit post link on the dash board \*

To logout mouse over your name in the upper right and select logout.